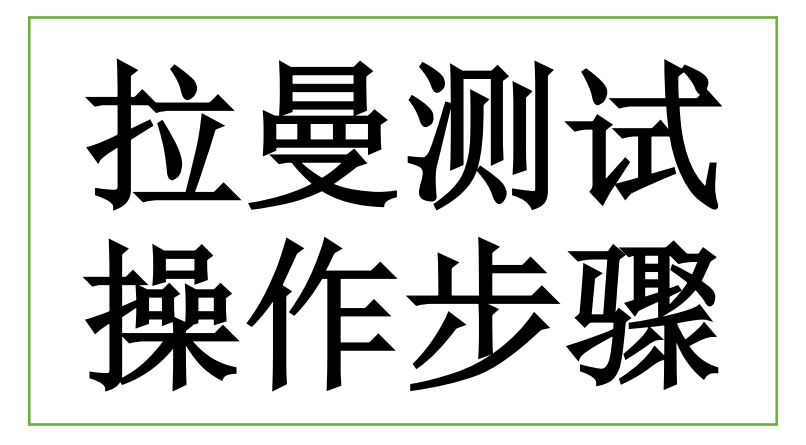

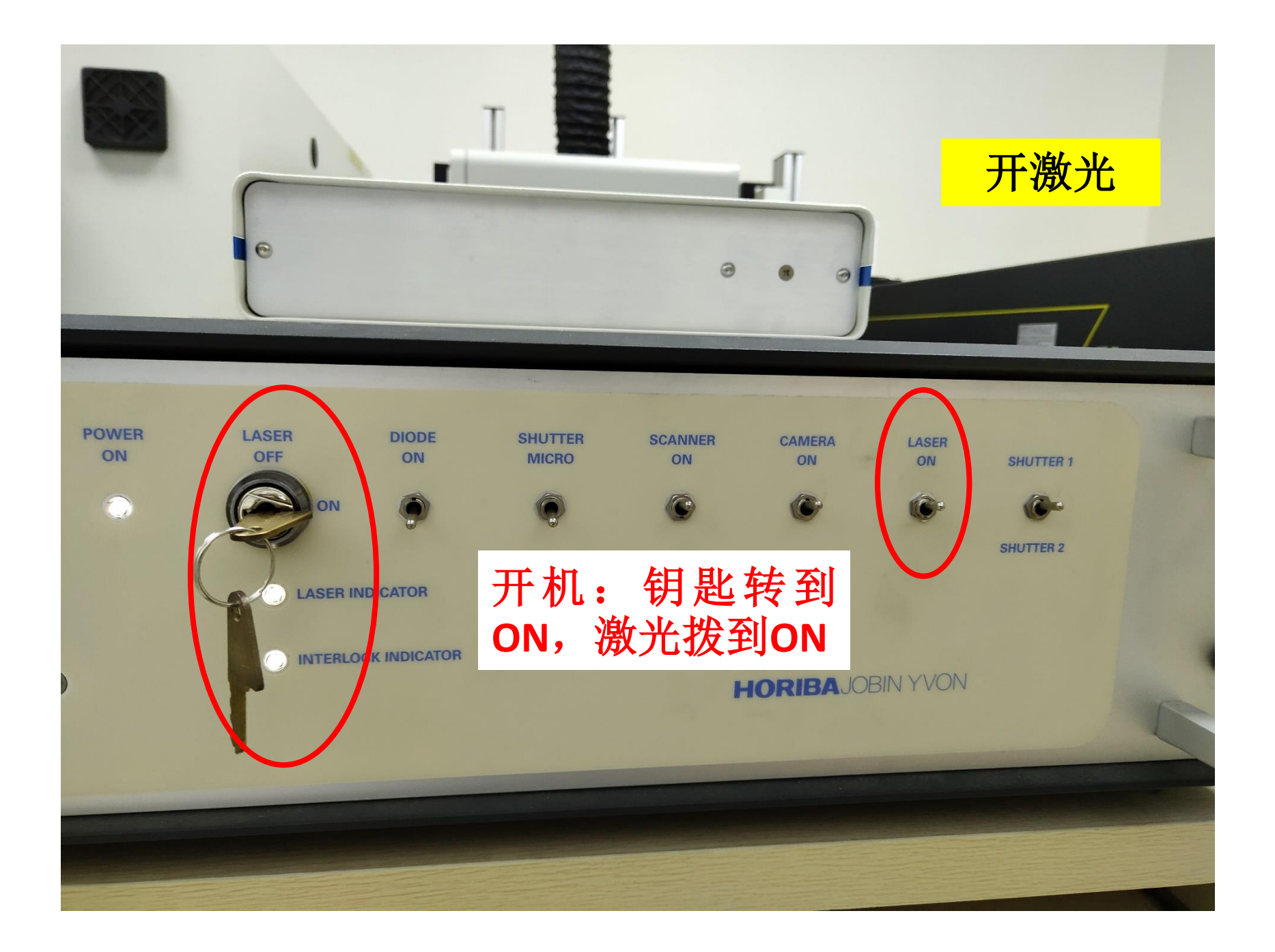

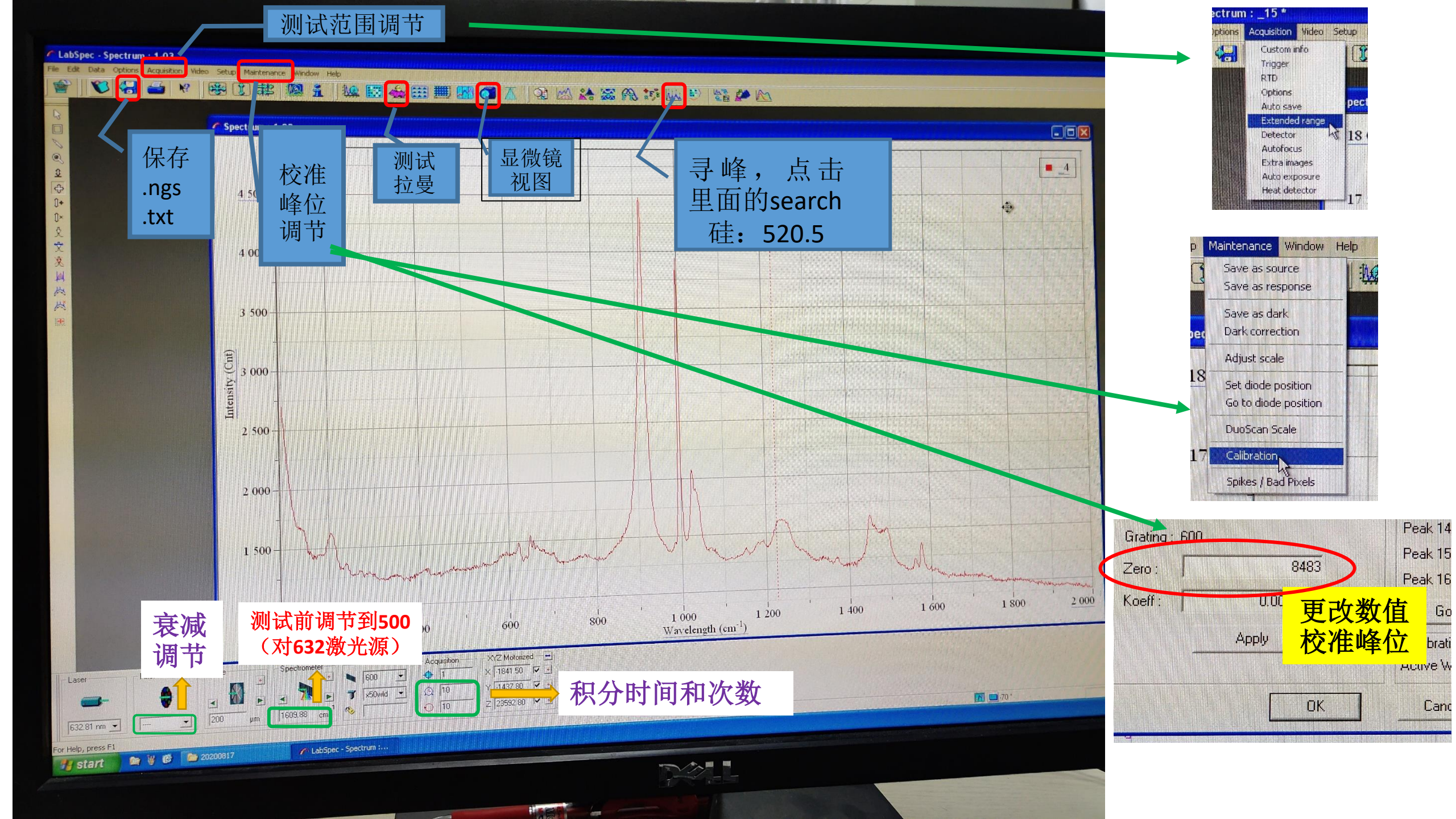

Si峰校准(520.5)

- 1 放硅片样品,将模式 拨至Video(01,拨至朝 里),点击屏幕02按 钮,出现显微镜视图 界面。
- ② 调节03合适光强,调
  焦(04、05)至呈现
  清晰物像。

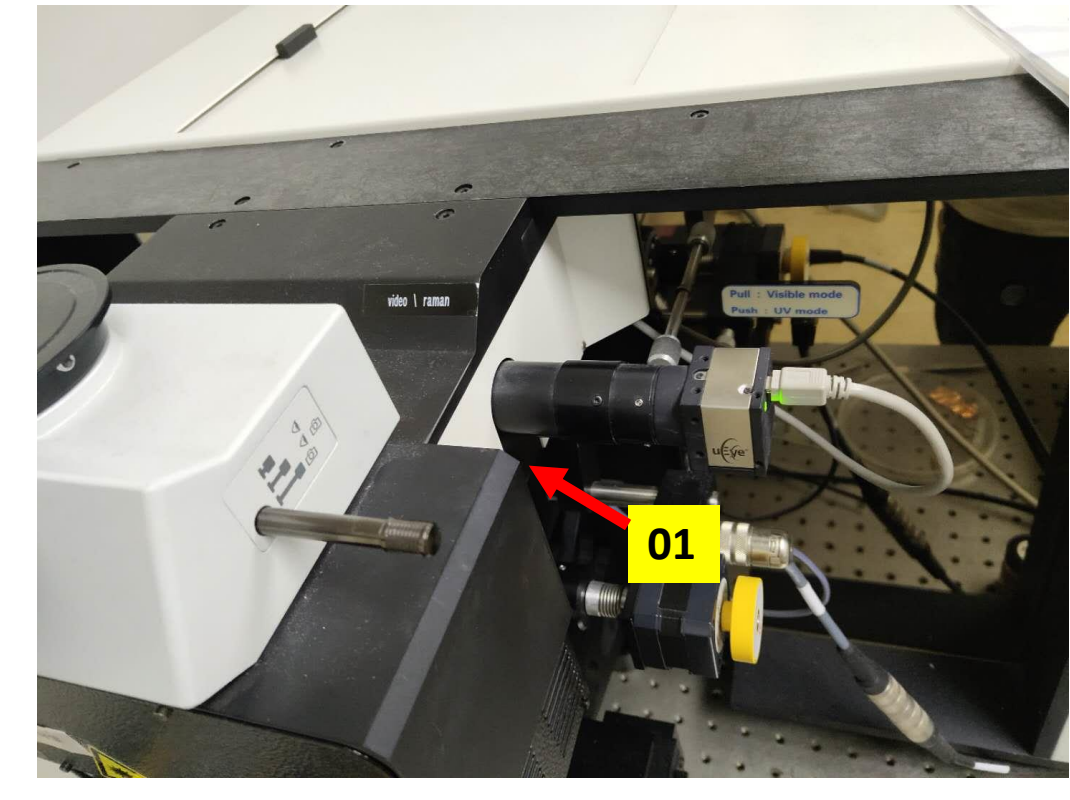

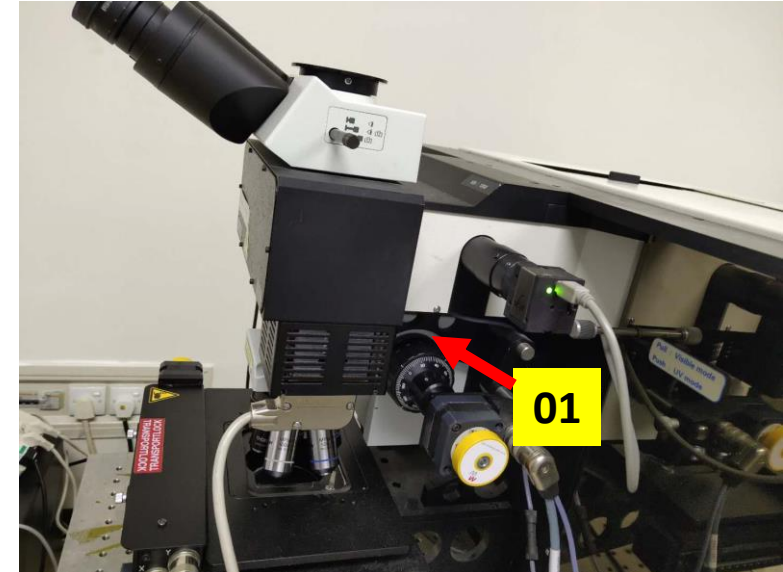

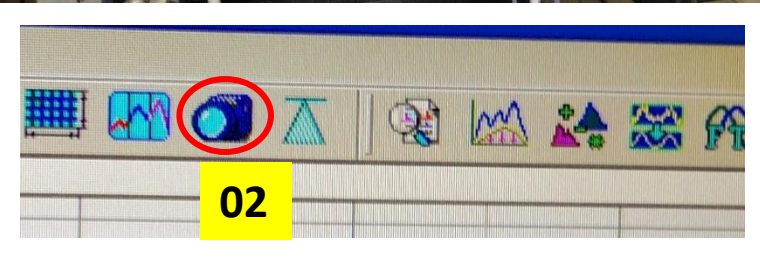

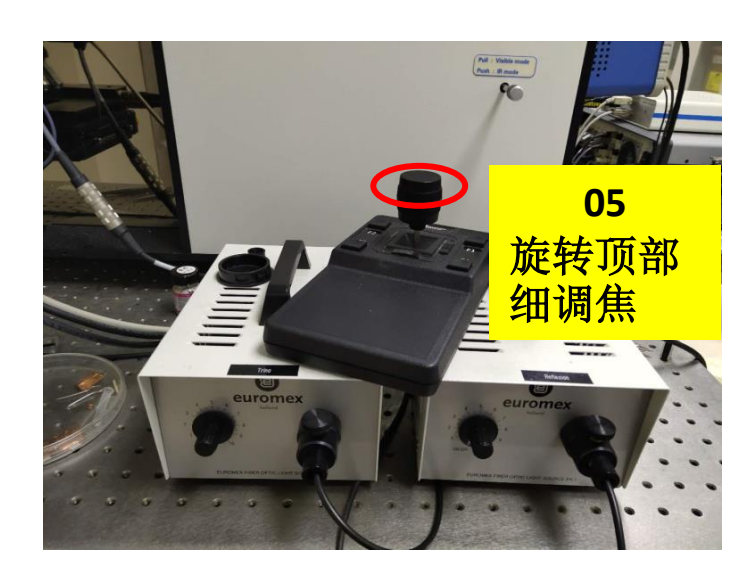

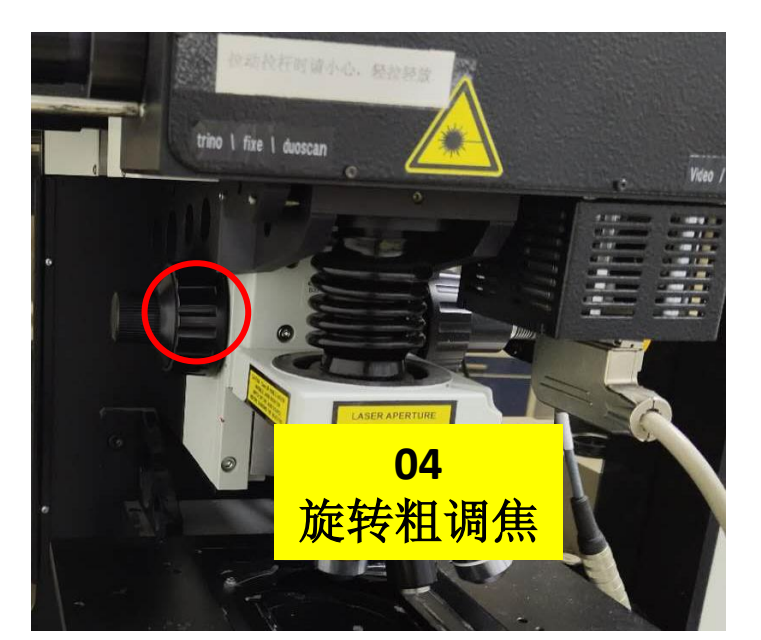

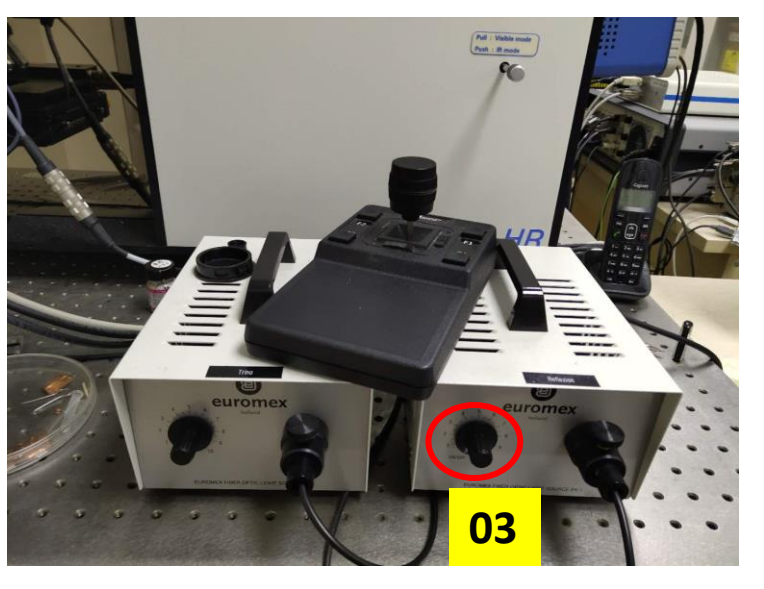

## Si峰校准(520.5)

Maintenance Window Help

Save as source

Save as dark

Adjust scale

18

Dark correction

Set diode position

DuoScan Scale

Calibration

Go to diode position

Spikes / Bad Pixels

Save as response

- ① 放硅片样品,将模式拨至Video(01,拨至朝里),点击屏 幕02按钮,出现显微镜视图界面。
- 调节03合适光强,调焦(04、05)至呈现清晰物像。 (2)
- (3)旋转关闭03灯,将模式拨至Raman(01, 拨至朝外),打 开激光06(合上门即打开激光,开门即关闭激光)
- ④ 将位置调节至500 (对于632激光源),如07,调节合适测试 范围08
- ⑤ 点击09进行校准测试,出峰后停止,寻峰10,若峰位与 520.5有差距,点击11,调节Zero值,点击下方OK,重复 本⑤步骤,直至峰位达到520.5左右,校准完成。

8483

OK.

Apply

更改数值

校准峰位

Grating : 600

Zero

Koeff:

11

10 12 PM

10

A 15

Peak 14

Peak 15

Peak 16

Cano

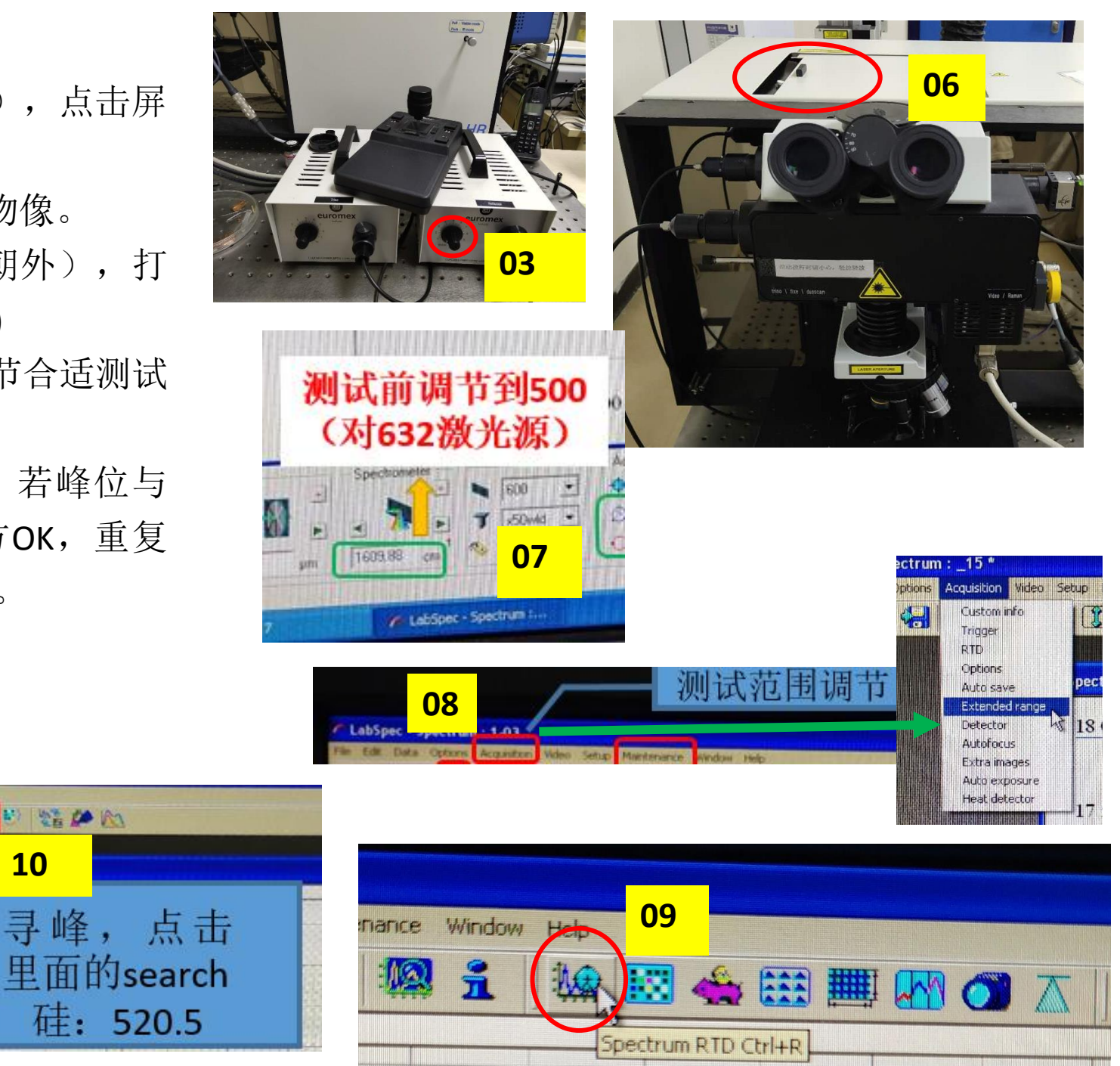

## Si峰校准(520.5)完成,进行样品测试。

- ① 关闭激光06(合上门即打开激光,开门即关闭激光)
- ② 将模式拨至Video(01, 拨至朝里),放样品,点击屏幕02按 钮,出现显微镜视图界面。
- ③ 调节03合适光强,调焦(04、05)至呈现清晰样品物像。
- ④ 旋转关闭03灯,将模式拨至Raman(01,拨至朝外),打开 激光06(合上门即打开激光,开门即关闭激光)
- ⑤ 调节样品所需测试范围08,调节合适的积分时间和次数12。
- ⑥ 点击13进行拉曼测试
- ⑦ 保存数据14
- ⑧ 测试完成后,拷数据,关闭软件,关屏幕(电脑不关机),关 激光(与开激光相反,即*钥匙转到off,激光拨到off*)

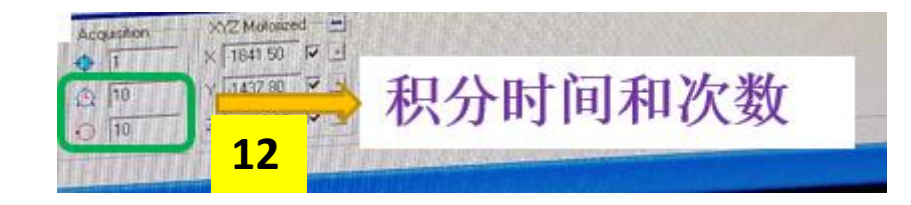

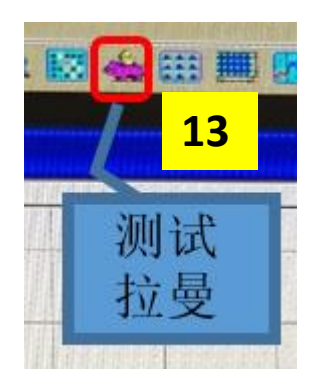

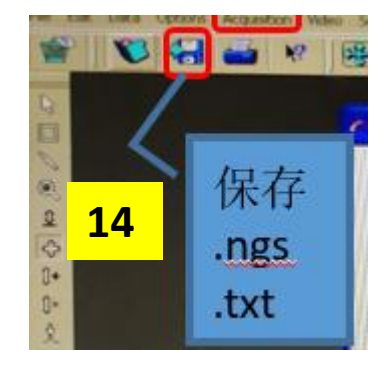